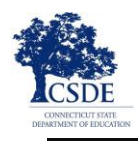

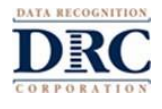

Obrigado por nos ajudar a avaliar o seu filho/a. Esta Lista de Verificação de Teste LAS Links à Distância para progenitores /representantes legais fornece uma lista de passos que lhe ajudarão a compreender o que você pode ou não fazer durante o teste. Também encontrará instruções sobre como usar o Teste Prático. O seu filho/a fará o teste LAS Links à Distância para mostrar que fala, entende, lê e escreve em inglês. **É importante que o seu filho/a faça o teste sozinho/a**.

Você, como progenitor/ representante legal, e o seu filho/a terão de seguir estas instruções, para que os resultados do teste possam ser utilizados para tomar decisões importantes sobre a educação do seu filho/a. Espera-se que o seu filho/a use o computador ou dispositivo fornecido pelo distrito, escola ou professor que administra o teste. Se optar por utilizar um computador pessoal, por favor informe o professor antes do início do teste para verificar que o teste funcionará.

O professor do seu filho/a, ou o professor que administrará o teste, irá enviar-lhe mais informações sobre como aceder (fazer o login) ao teste. Utilize esta lista de verificação para ajudá-lo a ter tudo em ordem para a sessão de teste.

| FAZER |                                                                                                    | NÃO FAZER                                       |  |
|-------|----------------------------------------------------------------------------------------------------|-------------------------------------------------|--|
|       | Utilize Google Chrome para fazer o teste. Se não<br>tiver o Google Chrome no computador que irá usar<br>para este teste, precisará de instalar o navegador<br>Google Chrome. Vá a <u>www.google.com/chrome</u><br>para obter instruções. |                                                 |  |
|       | Feche todos os programas em execução no<br>computador, exceto o Google Chrome.                                                                                                    |                                                 |  |
|       | Usando o navegador Google Chrome, o seu<br>professor ajudará-lo a aceder ao site<br><u>www.DRCDeviceCheck.com</u> para verificar que o<br>computador pode ser usado para realizar o teste.                                               |                                                 |  |
|       | Verifique se o microfone ou auscultadores estão a<br>funcionar e se o som está suficientemente alto<br>para que seu filho/a ouça as instruções do teste.                                                                                 |                                                 |  |
|       | Verifique que existe ume ligação forte e segura ao<br>Wi-Fi.                                                                                                    | Não tenha filmes ou músicas streaming em casa.  |  |
|       | Encontre um lugar tranquilo para o seu filho/a<br>fazer o teste. Certifique-se que é bem iluminado.                                                                                                    | Não tenha a televisão ou música ligada em casa. |  |
|       | Ajude o seu filho/a a fazer o login para iniciar o<br>teste, se ele/ela precisar de ajuda. Isto é<br>importante para os progenitores/representantes<br>legais de crianças pequenas.                                                      |                                                 |  |
|       | Leia e assine o Acordo de Teste à Distância de<br>Progenitores/Representantes Legais e Alunos.                                                                                                    |                                                 |  |

# Antes do Teste

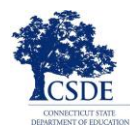

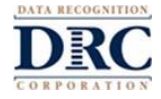

## **Durante o Teste**

| FAZER                                                                                                    | NÃO FAZER                                                                                                    |  |
|----------------------------------------------------------------------------------------------------|----------------------------------------------------------------------------------------------------|--|
| O seu filho/a deve utilizar o link fornecido pelo professor que vai administrar o teste.                                                                                                    |                                                                                                    |  |
| O seu filho/a terá de seguir todas as instruções<br>dadas pelo professor que está a administrar o<br>teste. Se o seu filho/a precisar de ajuda para<br>compreender como deve fazer o login ao teste,<br>você pode ajudá-lo/a. | Assim que o teste começar, não pode ajudar o seu<br>filho/a com qualquer pergunta.                                                                                                    |  |
| Para começar, o seu filho/a deve inserir o nome de<br>utilizador e senha (password) fornecido pelo<br>professor.                                                                                                    | Você não pode ler qualquer parte do teste ou<br>perguntas, ou dar dicas para assistir o seu filho/a<br>com o teste.                                                                                                    |  |
| O seu filho deve apenas usar os botões do sistema<br>de teste para navegar de uma pergunta a outra<br>durante o teste. Não deve usar os botões do<br>Chrome para navegar pelo teste.                                          | <ul> <li>O seu filho/a não tem autorização para usar<br/>smartphones, dispositivos eletronicos portáteis,<br/>dicionários, um dicionário de sinônimos,<br/>verificadores ortográficos ou verificadores<br/>gramaticais durante o teste.</li> </ul> |  |
| Se o seu filho/a precisar de fazer uma pausa,<br>notifique o professor que está administrar o teste.                                                                                                    | Não é permitido copiar, fotografar ou compartilhar<br>quaisquer perguntas ou respostas do teste com<br>outras pessoas.                                                                                                    |  |
| Se o seu filho/a sair do teste por qualquer motivo,<br>ele/a pode entrar novamente para concluí-lo<br>usando as informações de login originais. Eles<br>começarão no ponto em que pararam o teste.                            | <ul> <li>O seu filho/a não deve compartilhar o ecrã,<br/>conversar ou falar com ninguém sobre as questões<br/>do teste. O aluno só pode conversar com o<br/>professor que está administrar o teste.</li> </ul>                                     |  |
| <ul> <li>Quando o seu filho/a terminar uma seção do teste,<br/>certifique-se de que ele/a clica em Finalizar Teste<br/>e Enviar (End Test and Submit) para sair do teste.</li> </ul>                                          |                                                                                                    |  |

## Apoio Técnico

Se tiver qualquer problema com o seu computador ou internet, entre em contato com o professor do seu filho/a imediatamente. Você não precisa de entrar em contato com a empresa de teste.

## Preparação para a Avaliação

É altamente recomendável que o seu filho/a faça um teste prático antes de fazer o teste real. Siga as instruções infra para encontrar o teste prático. Se tiver alguma dúvida, entre em contato com o professor do seu filho/a.

#### Praticando para o Teste LAS Links

1. Utilizando o navegador Google Chrome, aceda ao site <u>https://wbte.drcedirect.com/LL/portals/II</u> onde pode encontrar testes práticos.

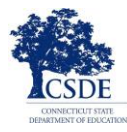

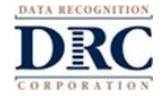

- 2. O seu filho/a encontrará um butão com Teste Prático (**Practice Test**) por debaixo. Para fazer o teste prático, deve clicar nas palavras Teste Prático (**Practice Test**).
- 3. Escolha Inglês para o seu filho/a praticar.
- 4. Isto irá abrir uma Lista de Testes (List of Tests). Estes são testes práticos que não serão pontuados. Clique apenas no teste Form C ou Form D.

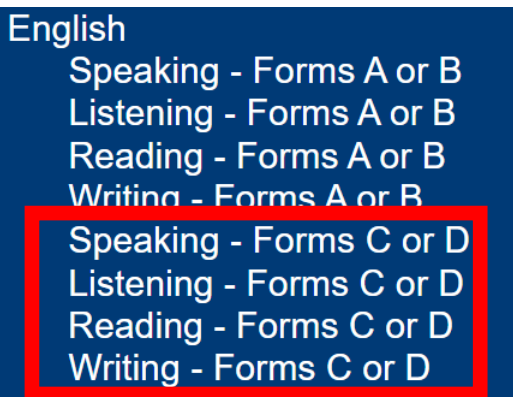

- 5. Clique no teste na área onde quer praticar (Fala, Audição, Leitura ou Escrita). Depois, escolha um teste do nível de formação desejado (pré-primária-1, 2-3, 4-5, ou 6-12).
- 6. Insira a informação solictada na página de login (Login Page). Cada teste prático tem o seu próprio nome de utilizador e senha (password), portanto, certifique-se que está a copiar as informações exibidas no ecrã.

|                                                                                                   | 1       |                      |  |  |  |
|---------------------------------------------------------------------------------------------------|---------|----------------------|--|--|--|
| Sign in with the following Username and Password.<br>Username: SPEAKINGAB45<br>Password: TEST1234 |         |                      |  |  |  |
| Username:<br>Password:<br>Back<br><sub>Copyright © 2019 D</sub>                                   | Sign In | v2019.08 rev:f2c8cec |  |  |  |

7. <u>Não</u> utilize a informação de login do bilhete do test fornecido pelo professor do seu filho/a. Essas informações são para o teste real que será pontuado.

O teste prático contem instruções para o teste e permitirá que o seu filho/a experimente as ferramentas que estarão disponíveis quando ele/a fizer o teste real, que será pontuado. O seu filho/a pode fazer testes em cada uma das quatro áreas temáticas: Leitura, Escrita, Audição e Fala. Os testes práticos são parecidos com os testes reais. Quando o seu filho/a terminar de praticar, use o botão Voltar (**Back**) na página Lista de Testes (**List of Tests**) para regressar ao menu principal.

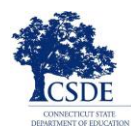

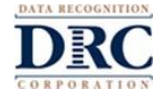

## Segurança do Teste

Dado que o seu filho/a está a fazer o Teste LAS Links à distância, em vez de na escola, ele/a pode alternar entre o teste e outros programas no computador e/ou na internet. Eles não devem fazer isso. É importante que o seu filho/a permaneça na sessão de teste e que vocês, como progenitores/representantes legais, façam o possível para lembrar o seu filho/a que deve focar apenas no teste.

Você e o seu filho/a são responsáveis por fazerem o melhor que podem para seguirem as regras do teste. Se acontecer alguma atividade que vai contra as regras ou se tiver alguma dúvida, avise o professor imediatamente.

#### Dicas para a Avaliação

- Se o seu filho/a vir a caixa de mensagem com o título "Nova tentativa de ligação em progresso" (Connection Retry is in Progress), isso significa que perdeu a ligação com a internet. O programa de teste tentará fazer nova ligação durante até 5 minutos ou até que o dispositivo eletronico consiga reconectar à internet ou o seu filho/a clique no botão Sair do Teste (Exit the Test). O professor do seu filho/a entrará em contato consigo e explicará os próximos passos. Se esta ou qualquer outra interrupção ocorrer, todo o trabalho do seu filho/a e todas as respostas que ele/a já inseriu no teste ficarão registadas.
- Certifique-se que o seu filho/a clica em Finalizar teste e Enviar (End Test e Submit) no final do teste.

#### Pausa na Avaliação

Se o seu filho/a precisar de uma pequena pausa durante o teste (como uma pausa para ir à casa-de-banho), clique no botão Pausar (Pause). Uma contagem regressiva de 20 minutos será exibida no ecrã com o tempo restante antes do encerramento do teste. O professor também pode verificar se o seu filho/a fez uma pausa e o tempo restante nessa pausa.

Se a criança não começar o teste antes do fim da contagem regressiva, o teste será encerrado. O seu filho/a pode entrar novamente para terminar o teste utilizando o seu nome de utilizador e senha (password) de login originais. O seu filho/a pode continuar o teste onde pausou o teste e todas as respostas que inseriu antes do intervalo serão registadas.

## Sair da Avaliação

Se o seu filho/a iniciar um teste, mas precisar concluí-lo noutra altura, clique no botão Pausar (**Pause**) e em Sair (**Exit**). O seu filho/a pode continuar o teste onde parou e todas as respostas que inseriu serão registadas.